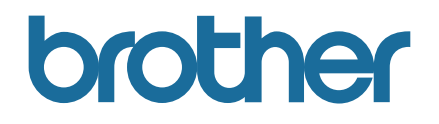

# كيفية بدء P-touch Editor

تأكد من قراءة دليل المستخدم على الإنترنت قبل استخدام هذه الطابعة. ننصح بالاحتفاظ بهذا الدليل في متناول اليد للرجوع إليه مستقبلاً.

الإصدار 0

اللغة العربية

## مقدمة

#### ملاحظة هامة

- تخضع محتويات هذا الدليل ومواصفات هذا المنتج للتغيير دون إخطار مسبق.
- تحتفظ Brother بالحق في إجراء تغييرات دون سابق إخطار في المواصفات والمواد المتضمنة هنا ولا تتحمل المسؤولية تجاه حدوث أي أضرار (بما في ذلك الأضرار التبعية) سببها الاعتماد على المواد المقدمة، يشمل ذلك على سبيل المثال لا الحصر ، الأخطاء المطبعية و غير ها من الأخطاء ذات الصلة بالنشرات.
  - قد تختلف صور الشاشة في هذا المستند حسب نظام تشغيل جهاز الكمبيوتر الخاص بك.
  - قبل استخدام طابعة P-touch، تأكد من قراءة كل المستندات المضمنة مع الطابعة للحصول على معلومات حول السلامة و التشغيل الصحيح.

#### الرموز المستخدمة في هذا الدليل

يتم استخدام الرموز التالية في هذا الدليل.

| تشير هذه العلامة إلى ملاحظات تقدم معلومات أو توجيهات تساعدك على فهم أفضل واستخدام المنتج بشكل أكثر كفاءة. | 🖉 ملاحظة |
|----------------------------------------------------------------------------------------------------|----------|
|----------------------------------------------------------------------------------------------------|----------|

#### العلامات التجارية وحقوق النشر

تعد BROTHER إما علامة تجارية أو علامة تجارية مسجلة لصالح شركة .Brother Industries, Ltd.

حقوق النشر © لعام 2015 محفوظة لشركة .Brother Industries, Ltd المحدودة، جميع الحقوق محفوظة.

تعد Microsoft و Windows Vista و Windows و Windows و Windows إما علامات تجارية مسجلة أو علامات تجارية لشركة .Microsoft Corp في الولايات المتحدة و/أو بلاد أخرى.

تعد Apple و Macintosh و Mac OS علامات تجارية لشركة .Apple Inc مسجلة في الولايات المتحدة وبلاد أخرى.

تعد أي أسماء تجارية أو أسماء المنتجات خاصة بشركات تظهر على منتجات Brother، والمستندات ذات صلة وأي مواد أخرى متعلقة بالشركة، جميعها علامات تجارية أو علامات تجارية مسجلة لتلك الشركات المعنية.

## تثبيت P-touch Editor وبرنامج تشغيل الطابعة

## عند الطباعة من خلال وصلة USB

قم بزيارة موقع الويب المشار إليه أدناه وتنزيل البر امج الضرورية. تتوفر تعليمات التثبيت في صفحة التنزيل. /http://www.brother.com/inst

## استخدام P-touch Editor

ستحتاج إلى تثبيت P-touch Editor وبرنامج تشغيل الطابعة لاستخدام طابعة P-touch الخاصة بك مع جهاز الكمبيوتر. لتنزيل أحدث برنامج تشغيل والبرامج، يرجى زيارة Brother Solutions Center على: //http://support.brother.com على: / إذا كانت طابعتك تتضمن وظيفة P-touch Editor Lite، فقد تكون بحاجة إلى تغيير وضع الطابعة من P-touch Editor Lite بلى P-touch Editor. راجع الدليل المطبوع المرفق مع طابعتك.

## باستخدام P-touch Editor (مع نظام ®Windows)

#### تشغيل P-touch Editor

#### Windows Vista<sup>®</sup> / Windows<sup>®</sup> 7 1

من زر Start (بدء تشغيل)، انقر فوق [كل البرامج] - [P-touch Editor 5.1] - [Brother P-touch]. عند بدء تشغيل P-touch Editor، حدد ما إذا كنت ترغب في إنشاء مخطط جديد أو فتح مخطط موجود.

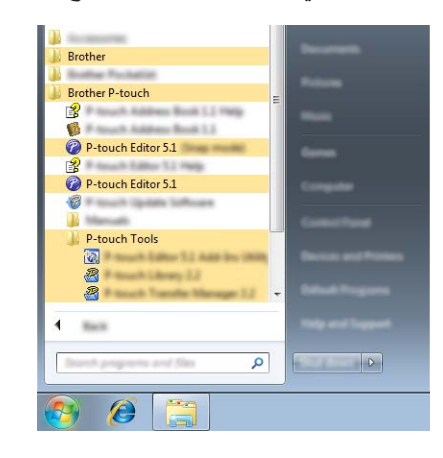

#### Windows® 8 / Windows® 8.1

انقر فوق [P-touch Editor 5.1] في شاشة [التطبيقات] أو انقر نقرًا مزدوجًا فوق [P-touch Editor 5.1] من على سطح المكتب. عند بدء تشغيل P-touch Editor، حدد ما إذا كنت ترغب في إنشاء مخطط جديد أو فتح مخطط موجود.

#### Windows® 10

من الزر "ابدأ"، حدد كل النطبيقات ثم انقر فوق [P-touch Editor 5.1] ضمن [Brother P-touch] أو انقر نقرًا مزدوجًا فوق [P-touch Editor 5.1] على سطح المكتب. عند بدء تشغيل P-touch Editor، حدد ما إذا كنت تريد إنشاء تخطيط جديد أو فتح تخطيط موجود.

#### 🖉 ملاحظة -

- يمكنك أيضًا بدء P-touch Editor باستخدام الاختصار ات، إذا كنت قد اخترت إنشاء اختصار ات أثناء التثبيت.
  - أيقونة الاختصار على سطح المكتب: انقر نقرًا مزدوجًا لتشغيل P-touch Editor
    - أيقونة الاختصار في شريط التشغيل السريع: انقر لتشغيل P-touch Editor
- لتغيير كيفية عمل P-touch Editor عند تشغيله، انقر فوق [أدوات] [خيارات] في شريط قائمة P-touch Editor لإظهار مربع حوار [خيارات]. على الجانب الأيسر، حدد العنوان [عام] ثم الإعداد المرغوب في صندوق قائمة [العمليات] تحت [إعدادات بدء التشغيل]. الإعداد الافتراضي هو [إظهار طريقة عرض جديدة].

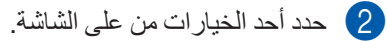

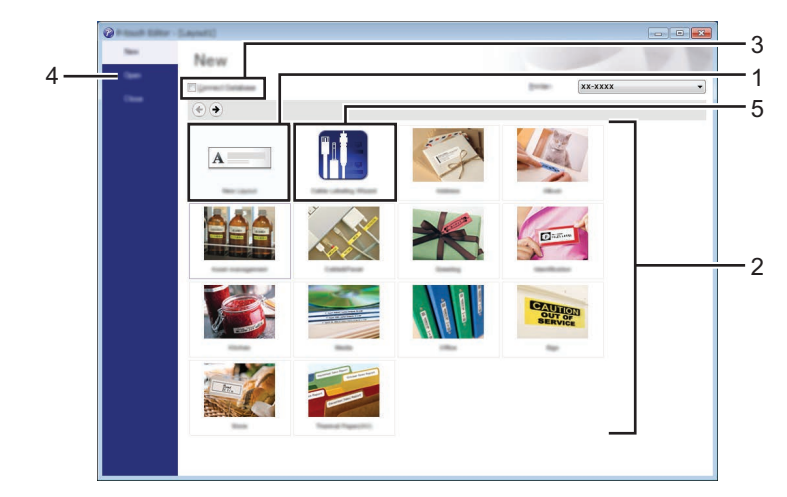

- 1 لإنشاء مخطط جديد، انقر فوق زر [تخطيط جديد].
- 2 لإنشاء مخطط جديد باستخدام مخطط معد مسبقًا، حدد زر الفئة المرغوبة.
- 3 لتوصيل مخطط معد مسبقًا بإحدى قواعد البيانات، ضع علامة على صندوق الاختيار بجوار [الاتصال بقاعدة البيانات].
  - 4 لفتح مخطط موجود، انقر فوق [فتح].
  - 5 لفتح التطبيق من أجل الإنشاء السهل للملصقات لإدارة المعدات الكهربائية، انقر فوق زر [معالج تملصق الكبل].

| Label 3 per    | Patch Panel | T                                                                                                    |   |
|----------------|-------------|----------------------------------------------------------------------------------------------------|---|
| Longite        |             |                                                                                                    |   |
|                | Text1T      | ext2 Text3 Text4                                                                                                    |   |
|                | 1           | 1 1                                                                                                    |   |
| Law Service    |             | Part Settings                                                                                                    |   |
| and finds.     |             |                                                                                                    |   |
| a of Belge     | •           | in the second second seco |   |
| Les pro-       | 1.94° -     | Carline                                                                                                    |   |
| Dreitation     |             |                                                                                                    |   |
|                | O periodi   | pose stor                                                                                                    | - |
| Correct Databa |             |                                                                                                    |   |

#### الطباعة باستخدام P-touch Editor

#### وضع Express

يسمح لك هذا الوضع بالإنشاء السريع والسهل للمخططات التي تضم نصوص وصور. شرح شاشة الوضع [Express] موضح أدناه:

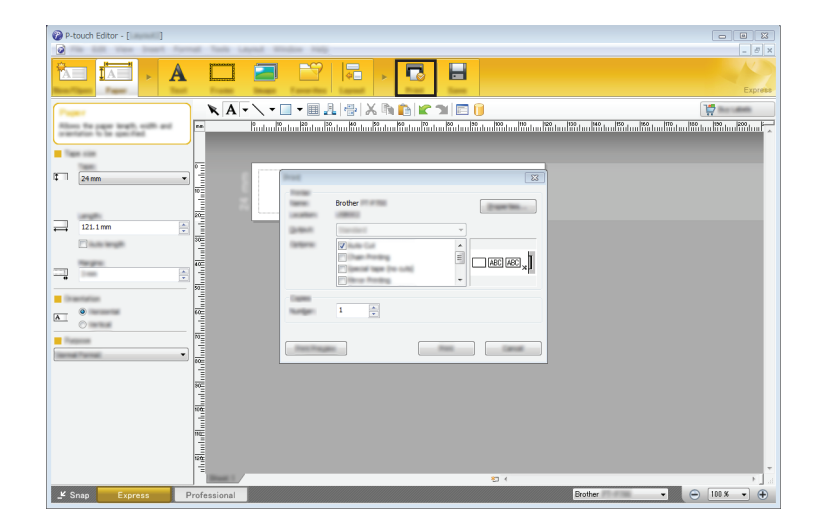

يمكنك الطباعة بتحديد [طباعة] من [ملف] في شريط القوائم أو من خلال النقر فوق أيقونة [طباعة]. (قم بتهيئة إعدادات الطباعة في شاشة [طباعة] قبل الطباعة.)

#### وضع Professional

يسمح لك هذا الوضع بإنشاء المخططات باستخدام مجموعة واسعة من الأدوات والخيارات.

شرح شاشة الوضع [Professional] موضح أدناه:

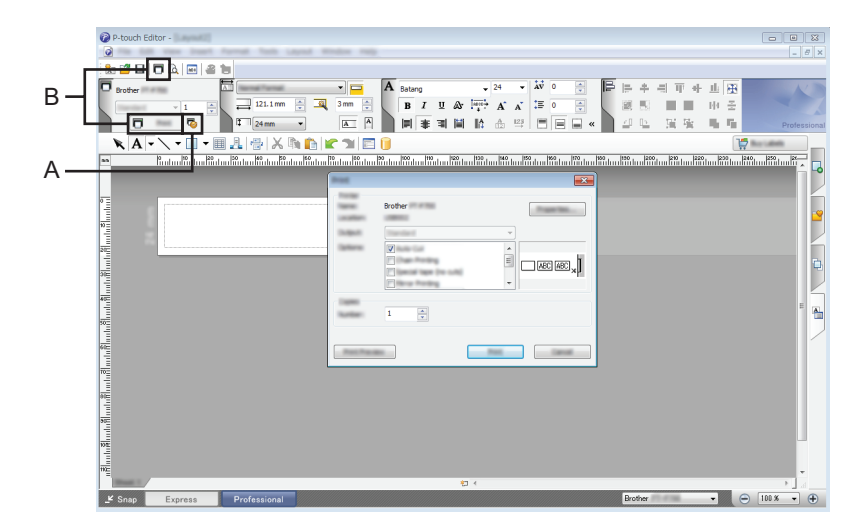

يمكنك الطباعة بتحديد [طباعة] من [ملف] في شريط القوائم أو من خلال النقر فوق أيقونة [طباعة] (أ). قم بتهيئة إعدادات الطباعة في شاشة [طباعة] قبل الطباعة.

بالإضافة إلى ذلك، يمكنك تحديد "ب" لبدء الطباعة دون تحديد إعدادات الطباعة.

#### وضع Snap

يسمح لك هذا الوضع بالتقاط كل أو جزء من محتوى شاشة الكمبيوتر الخاص بك وطباعته كصورة وحفظه للاستخدام المستقبلي.

|                                                                                                    | 1 انقر فوق زر تحديد وضع [Snap].<br>يظهر مربع حوار [وصف الوضع Snap]. |  |
|----------------------------------------------------------------------------------------------------|---------------------------------------------------------------------|--|
| Electoric<br>Libeling System<br>P-touch txt<br>A 2033<br>COMPARENT<br>COMPARENT<br>COMPARE |                                                                     |  |
| P Snap                                                                                                    | 2 انقر فوق [موافق].<br>يظهر لوح الألوان الخاص بوضع [Snap].          |  |

### استخدام P-touch Editor (مع نظام Macintosh)

#### تشغيل P-touch Editor

انقر نقرًا مزدوجًا فوق أيقونة [P-touch Editor] من على سطح المكتب.

🖉 ملاحظة –

يمكن أيضًا استخدام الطريقة التالية لتشغيل P-touch Editor. انقر نقرًا مزدوجًا فوق [Macintosh HD] - [التطبيقات] - [P-touch Editor] ثم أيقونة تطبيق [P-touch Editor].

يبدأ تشغيل P-touch Editor.

## brother